# User guide. verizon

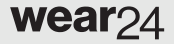

# **Table of Contents**

| Section 1. About this Guide                     | 5  |
|-------------------------------------------------|----|
| Section 2. Getting Started with Your<br>Wear24  | 6  |
| Front                                           | 6  |
| Back                                            | 7  |
| Charging Your Watch                             | 8  |
| Getting Your Phone Ready                        | 9  |
| Turning Your Watch On/Off                       | 10 |
| Pairing Your Watch with Your Phone              | 11 |
| Setting up Calling (Required)                   | 12 |
| Section 3. Using Your Watch                     | 16 |
| Waking Your Watch                               | 16 |
| Using the Touch Screen                          | 16 |
| Using Wrist Gestures                            | 17 |
| Personalizing Your Watch                        | 19 |
| Viewing Notifications                           | 21 |
| Checking Device Status                          | 22 |
| Managing Notifications                          | 22 |
| Configuring Sound Settings                      | 23 |
| Adjusting Brightness and Turning the Screen Off | 24 |
| Using Voice Commands                            | 25 |
| Finding Apps                                    | 26 |
| Adding Apps to Your Watch                       | 27 |

| Section 4. Apps                                                                                                    | 29                                   |
|----------------------------------------------------------------------------------------------------|--------------------------------------|
| Phone                                                                                                    |                                      |
| Message+                                                                                                    |                                      |
| Alarm                                                                                                    |                                      |
| Timer                                                                                                    | 37                                   |
| Stopwatch                                                                                                    |                                      |
| Maps                                                                                                    | 41                                   |
| Fit                                                                                                    | 43                                   |
| Weather                                                                                                    | 47                                   |
| Find My Phone                                                                                                    |                                      |
| Flashlight                                                                                                    | 49                                   |
| Settings                                                                                                    |                                      |
| Section 5. Android Wear                                                                                                    | 58                                   |
| Opening Android Wear                                                                                                    |                                      |
| Switching Your Watch Face                                                                                                    | 59                                   |
| Adding Other Applications                                                                                                    | 59                                   |
| <b></b>                                                                                                    |                                      |
| Disconnecting Your Watch                                                                                                    |                                      |
| Disconnecting Your Watch                                                                                                    | 61                                   |
| Disconnecting Your Watch                                                                                                    | 61<br>62                             |
| Disconnecting Your Watch<br>Pairing Another Watch<br>Configuring Settings<br>Getting Help                                                                            | 61<br>62<br>66                       |
| Disconnecting Your Watch<br>Pairing Another Watch<br>Configuring Settings<br>Getting Help<br>Section 6. Health and Safety Informatic                                 |                                      |
| Disconnecting Your Watch<br>Pairing Another Watch<br>Configuring Settings<br>Getting Help<br>Section 6. Health and Safety Informatic<br>Important Safety Precautions | 61<br>62<br>66<br>0 <b>n 67</b>      |
| Disconnecting Your Watch<br>Pairing Another Watch<br>Configuring Settings<br>Getting Help<br>Section 6. Health and Safety Informatic<br>Important Safety Precautions |                                      |
| Disconnecting Your Watch<br>Pairing Another Watch<br>Configuring Settings<br>Getting Help<br>Section 6. Health and Safety Informatic<br>Important Safety Precautions | 61<br>62<br>66<br>67<br>67<br>67<br> |

|    | Federal Communication Commission Interference    |      |
|----|--------------------------------------------------|------|
|    | Statement                                        | 73   |
|    | RF Exposure Information (SAR)                    | 74   |
|    | WEEE                                             | 77   |
| Se | ction 7. Warranty Information                    | 78   |
|    | Warranty Period                                  | 78   |
|    | Limited Warranty Statement                       | 78   |
|    | Disclaimer of Warranties; Exclusion of Liability | 79   |
|    | IEEE 1725 Battery Safety Statement               | . 81 |

# **Section 1. About this Guide**

This guide will help you get the most from your Wear24. It includes:

- · Getting Started with Your Wear24
- Using Your Watch
- Apps
- Android Wear
- · Health and Safety Information
- Warranty Information

This guide gives navigation instructions according to the default display settings. If you select other settings, navigation steps may be different.

Unless otherwise specified, all instructions in this guide assume that you are starting from the Home screen. To get to the Home screen, you may need to unlock the device.

All screen images in this guide are for your reference only. Actual displays may vary, depending on the software version of your device and any changes to the device's Settings.

# Section 2. Getting Started with Your Wear24

Front

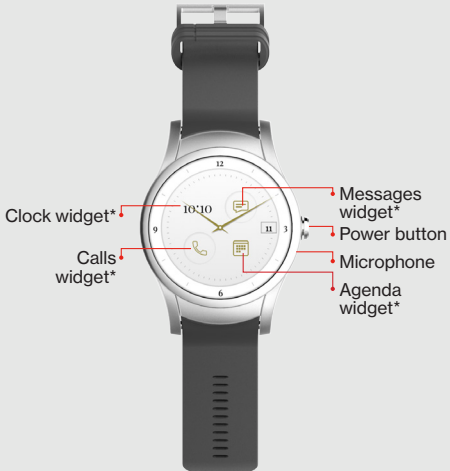

\*See "Personalizing Your Watch" for more information about widgets.

NOTE: Devices, software and apps are constantly evolving. The images, icons and features mentioned in this document are for reference only. Back

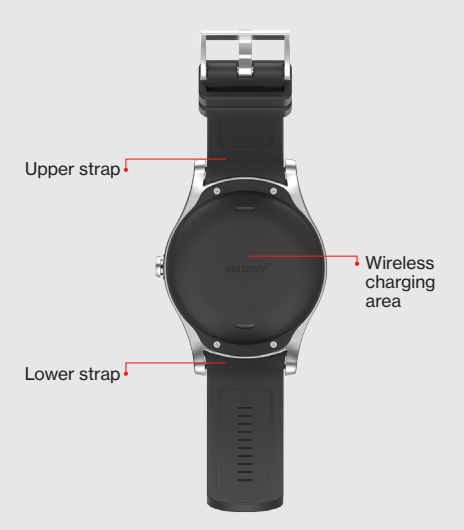

# **Charging Your Watch**

Before setting up your watch, charge it fully.

 Connect the smaller end of the USB cable to the USB/charger port on the charging cradle and connect the other end to the power adapter. Then plug the adapter into a wall outlet.

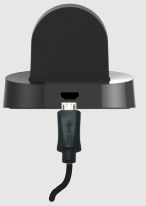

Place your watch in the cradle with the wireless charging area against the back of the cradle as shown.

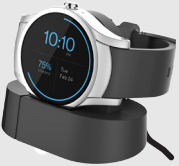

NOTE: The watch turns on automatically when charging.

WARNING: Use only approved chargers with your device. Use of incompatible chargers or tampering with the charger port could damage your device and void the warranty.

# **Getting Your Phone Ready**

- On your phone, open Play Store > and search for "Android Wear".
- Download and install the Android Wear 
   app on your phone.
- Make sure your phone has the latest version of the My Verizon app installed.
- Make sure your phone has the latest version of the Verizon Message+ app installed, and check your Settings to make sure it's set as the default messaging app.

# Turning Your Watch On/Off

- To turn your watch on, press and hold the **Power** button until the watch vibrates and shows the Welcome screen.
- To turn your watch off, press the Power button to open the Apps screen. Then, tap Settings in

 $\rightarrow$  System  $\rightarrow$  Power Off  $\rightarrow$   $\bigcirc$ .

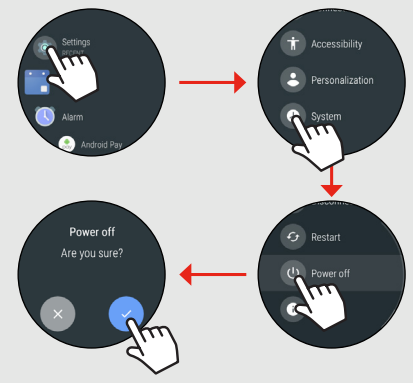

The watch will vibrate and shut down.

# Pairing Your Watch with Your Phone

NOTE: Make sure Bluetooth is enabled on your phone and your watch is connected to a power source during setup.

- 1. Turn on your watch.
- Tap and select your preferred language. Then swipe left and follow the onscreen instructions to continue.
- On your phone, open the Android Wear 
   app.

   Follow the onscreen instructions to pair your watch with your phone.

# Setting up Calling (Required)

IMPORTANT: You need to set up Calling in order to make and receive calls on your watch when you're not near your phone.

Right after syncing the watch, do the following to set up calling:

Tap to start setting up calling.

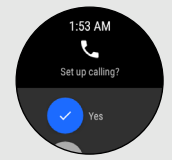

On the permission request screens, tap 
to
allow Message+ to manage phone calls, access
location info and record audio on your watch.

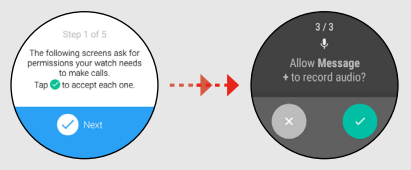

 To use your phone number on your watch, tap

 to allow the system to do a quick security check.

NOTE: This step only occurs when **Message+** is not your default text messaging app.

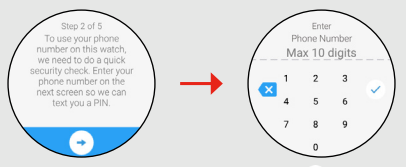

- Enter your phone number and tap 
   The system will text you a verification PIN to the phone number you entered.
- 5. Tap to go to the Enter PIN screen.

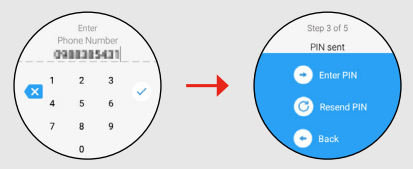

6. Enter the PIN that we texted you, and tap </

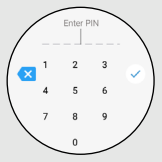

 Tap to allow your watch to use your phone's number for calling.

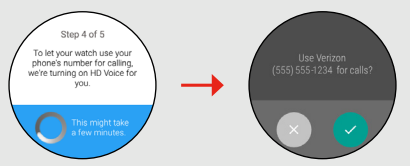

 The system will automatically detect your location. To use the current location as your 911 address if you call 911 from your watch, tap

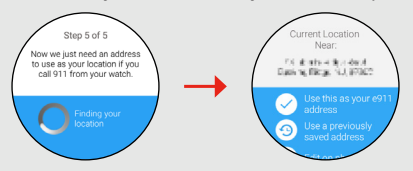

 The system will verify your 911 address. Tap to complete the setup.

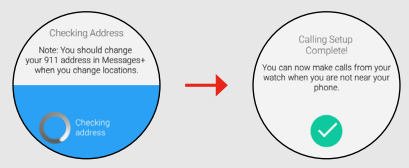

NOTE: If you change your location, please update your 911 address in Message+.

TIP: You can also get to Calling Setup from the Apps screen. Press and hold the **Power** button to open the Apps screen. Tap **Calling Setup** and follow the onscreen instructions to complete the calling setup.

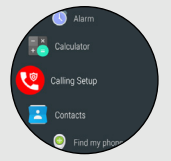

# **Section 3. Using Your Watch**

#### Waking Your Watch

When your watch hasn't been used for a while, it will go to sleep – showing a simplified watch face – to save power.

There are 3 ways to wake your watch:

- Touch the screen.
- Press the **Power** button.
- · Tilt your wrist.

#### Using the Touch Screen

Using the touch screen, you can control actions through touch gestures like swiping and tapping.

# **Using Wrist Gestures**

Besides touch gestures, you can also control your watch by using wrist gestures.

To enable wrist gestures, swipe left to go to the Apps screen, then scroll down and tap **Settings** 🕸

→ Gestures. Set Wrist gestures ON.

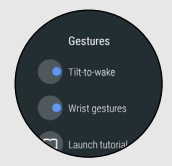

# Flick wrist out

Scroll down the current page (i.e. notification cards, lists, or more).

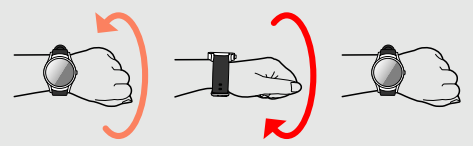

# Flick wrist in

 Scroll up the current page (i.e. notification cards, lists, or more).

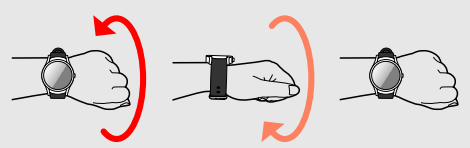

# Shake wrist

· Return to watch face.

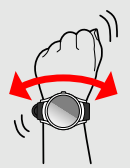

## Personalizing Your Watch

 From your watchface, swipe right to select a previous face or Add more watch faces to see all your faces.

TIP: You can also access this option from the Apps screen. Tap Settings  $\rightarrow$  Display  $\rightarrow$  Change watch face.

Swipe left or right to find the watch face you want.

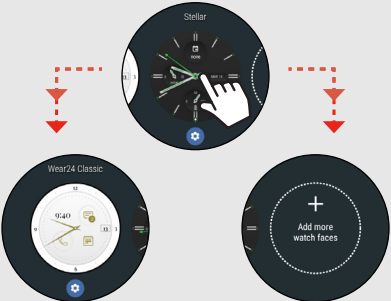

3. Customize the current watch face by tapping and holding the screen.

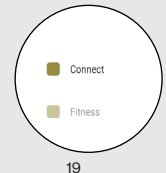

To do more with your watch, download the **Wear24**<sup>™</sup> app from the Play Store on your smartphone. **Wear24** lets you choose a watch face, customize it, and decide what features you want to see. You can even turn your smart watch into a personal assistant by creating groups of widgets that appear when you need them.

| < Wear24 Classic                                                                   | :        |
|------------------------------------------------------------------------------------|----------|
| Classic We                                                                         | tch Face |
| Widget Groups                                                                      | +        |
| Connect<br>Addatocation to switch<br>to this widget group<br>when you arrive them. |          |
| Fitness<br>Adda.location to switch<br>+ to this widget group                       |          |

TIP: You can also change your watch face from your phone. Open **Android Wear** app, then select the desired watch face from the **Watch faces** section.

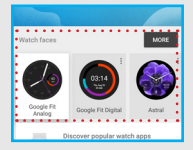

# Viewing Notifications

Most notifications you see on your phone will also appear on your watch. When you get a notification, your watch will vibrate.

NOTE: Your watch uses the notification settings you have set for each app on your phone. If the sound or vibration is disabled for your app, your watch won't vibrate, but a notification card will still appear on your watch.

 Swipe up to view the card. TIP: If there is more than one notification, keep swiping up to see more cards.

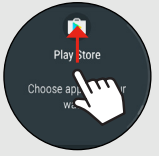

· Swipe right to remove the card.

NOTE: If you remove the card on your watch, the same notification will be dismissed on your phone (and vice versa).

 Tap to see more details. Some cards may have actions you can take.

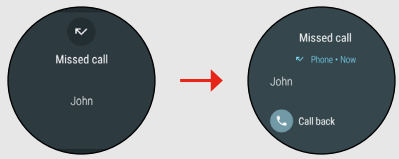

For example, a missed call notification.

· Swipe down to return to the Home screen.

## **Checking Device Status**

Swipe down from the top of the screen to view the battery level, current date, and other quick settings.

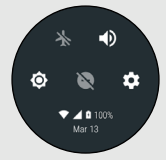

NOTE: The information will be displayed for a few seconds.

#### **Managing Notifications**

You can configure the **Do not disturb** setting from your watch.

NOTE: Changing the **Do Not Disturb** setting on your watch will change it on your phone also.

To allow only Alarm sounds on your watch:

- 1. Wake the watch.
- 2. Swipe down from the top of the screen.
- 3. Set the Do not disturb setting to Alarms only.

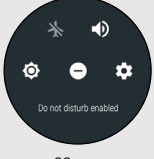

# **Configuring Sound Settings**

You can turn on and off the sound for notifications.

To set your watch to Silent mode:

- 1. Wake the watch.
- 2. Swipe down from the top of the screen.
- 3. Set the Sound setting to Off.

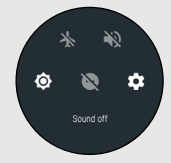

# Adjusting Brightness and Turning the Screen Off

When you're in a place like a movie theater, you can use the **Theater mode** function to turn off your watch screen.

- 1. Wake the watch.
- 2. Swipe down from the top of the screen.

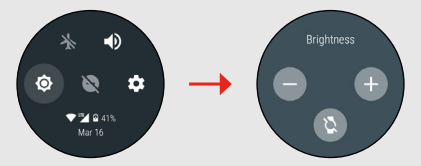

4. You can also tap 🕑 to enable Theater Mode.

TIP: While your watch is in Theater mode, press the **Power** button to turn on the screen.

# Using Voice Commands

Use Voice Commands to open apps and perform other tasks.

- 1. Wake the watch.
- Press and hold the **Power** button to go to the Voice Command screen.
- 3. Say your question or task.

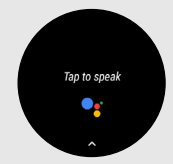

TIP: To see a list of suggested voice commands, simply scroll down on the voice command screen.

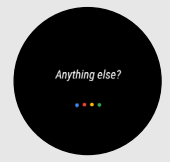

To change your settings so your Wear24 is always listening to Voice Commands, go to **Settings**  $\rightarrow$  **Personalization**  $\rightarrow$  **"Ok Google" detection** and turn on Voice Commands.

# Finding Apps

To find apps like Settings, Contacts, Phone, or more:

- 1. Wake the watch.
- 2. Press the Power button to go to the Apps screen.

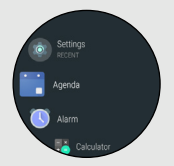

 Swipe up or down to see all of the apps. Tap an app to select it.

TIP: To return to the Home screen, simply press the Power button again.

# Adding Apps to Your Watch

You can add more applications to your watch using Android Wear.

- 1. On your phone, open Android Wear ().
- 2. Tap GET APPS.

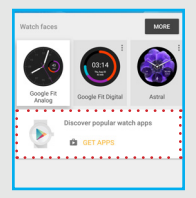

3. Search and install your desired apps from Play Store >.

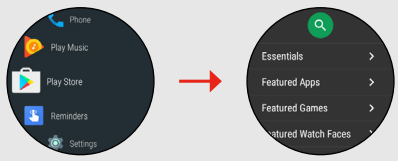

4. After the installation is complete, the app is automatically added to your watch.

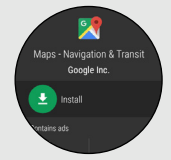

# Section 4. Apps

The Apps screen holds all applications installed on your watch. Applications that you download and install from the Play Store are displayed on the Apps screen.

# Phone

**Phone** allows you to make or receive calls using your watch.

IMPORTANT: Make sure Calling Setup is complete before making a call. See page 12 for instructions.

## Making a call

Tap Phone 
on the Apps screen or use the Calls widget.

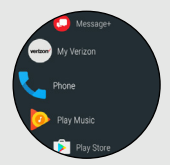

2. Swipe up or down to select a contact, or swipe left twice to open the keypad and dial the number.

NOTE: If you are using the keypad, make sure to tap  $\mathbb{V}_{\!\!\!\!\!\!\!\!\!\!}$  after you enter the phone number.

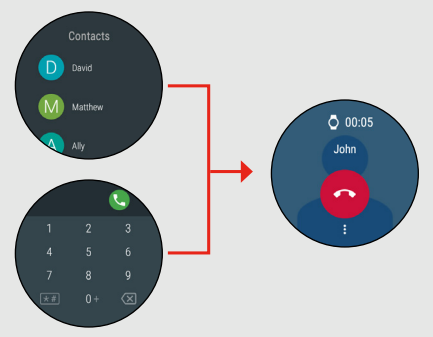

TIP: To quickly access the contact in alphabetical order, scroll down until you see "A", and then tap and hold the screen until other characters appear. Select the desired contact you want to call.

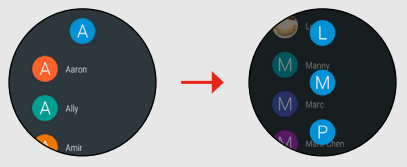

30

## Answering a call

When you receive a call, do the following:

Tap S to answer the call.

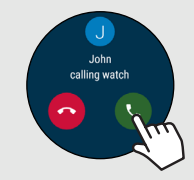

• Tap 📀 to decline the call.

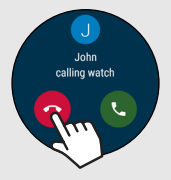

#### Call options

During the call, swipe up i to see other call options.

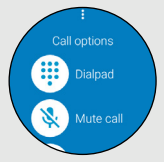

- Isplay the onscreen keypad,
- Mute the microphone.
- II Place the call on hold.
- Adjust the volume level.

#### Ending a call

Tap o to end the call.

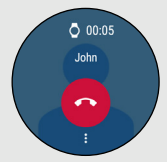

## Viewing the call log

Swipe left to view the call log.

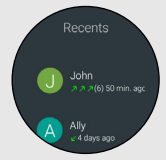

# Message+

Verizon Message+ lets you send and receive text, picture and video messages seamlessly from your watch using your Verizon Wireless phone number.

#### Sending text messages

- 1. Tap Message+ 🔾 on the Apps screen.
- Tap 
   to start composing a new message.

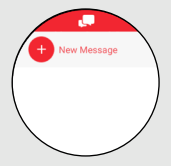

# Alarm

You can set multiple alarms on your watch.

# Setting an alarm

- 1. Tap Alarm 🕔 on the Apps screen.
- Set the time. Select the time on the dial and tap
   .

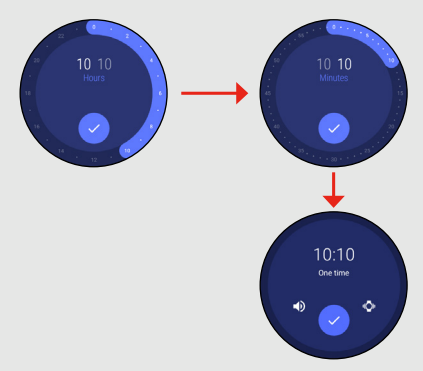

When the time is set, set the repeat mode and configure the sound/vibration settings.

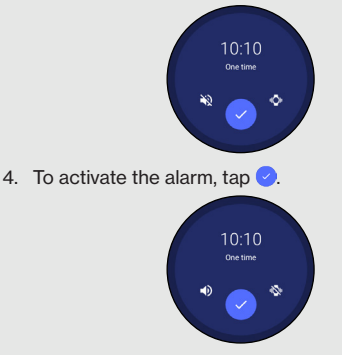

NOTE: When an alarm goes off, your watch will vibrate and display an alarm card. Then do the following:

Swipe right or tap (1) to turn off the alarm.

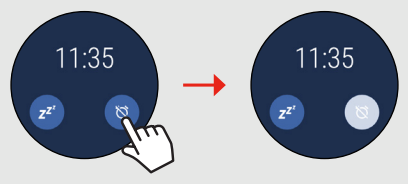

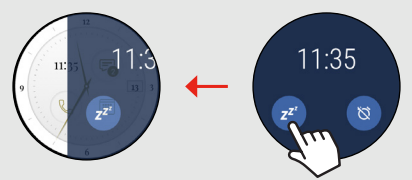

# Deleting an alarm

- 1. Tap Alarm () on the Apps screen.
- 2. Tap inext to the alarm you want to delete.

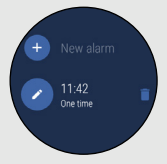

TIP: To create a new alarm, tap New alarm.

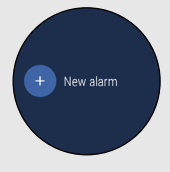
## Timer

You can use your watch as a countdown timer.

1. Tap **Timer**  $\underline{X}$  on the Apps screen.

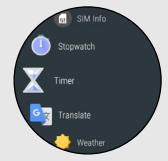

2. Set the timer by selecting the Hours, Minutes or Seconds and adjusting as needed.

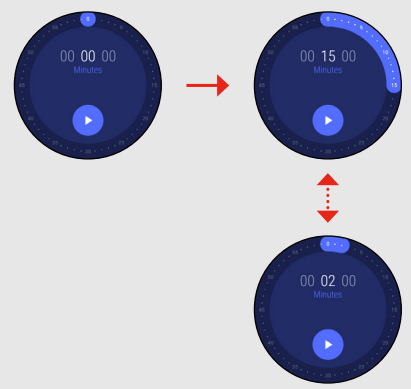

3. Tap  $\blacktriangleright$  to start the timer.

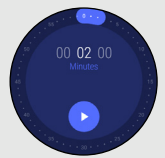

4. When the timer is running, tap || to pause the timer.

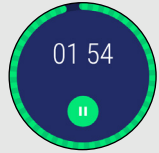

- 5. When the timer is paused, you can:
  - Tap ▶ to resume the timer.
  - Tap ←) to reset the timer.
  - Tap  $\times$  to stop the timer.

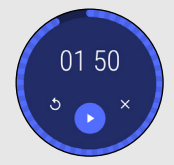

### Stopwatch

You can use your watch as a stopwatch to measure the duration of an event.

1. Tap Stopwatch 🖲 on the Apps screen.

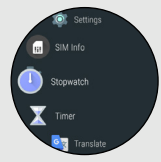

2. Tap  $\blacktriangleright$  to start the watch.

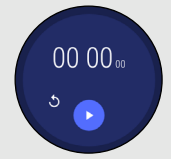

3. When the watch is running, tap II to pause the watch.

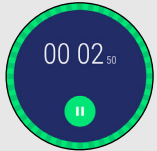

- 4. When the watch is paused, you can:
  - Tap ▶ to resume the watch.
  - Tap <>> to reset the watch.
  - · Swipe right to stop the watch.

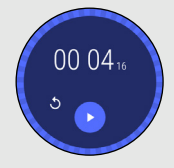

## Maps

You can use Google Maps to view and find places, establishments and get directions. You can also check your current location. Make sure to install Maps in the Play Store.

1. Tap **Maps** on the Apps screen. The screen shows your current location on the map.

NOTE: If you open **Maps** app for the first time, tap 📀 to allow the app to access your device location.

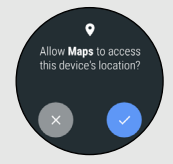

2. While viewing the map, tap the screen to show the map tools, and you can:

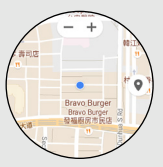

Tap —+ to zoom in/out on the map.

 Tap 

 to search for places nearby. Swipe down to view more places or tap the desired location to get more information.

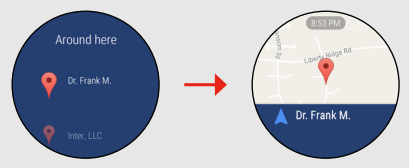

TIP: Tap A to get directions from your current location to the designated location.

# Fit

You can use Google Fit to measure, track, and store your fitness information.

 Tap Fit 
 von the Apps screen. Your current daily step count is shown on the screen.

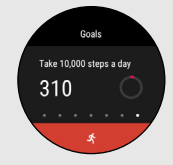

- 2. You can:
  - Tap \$\mathcal{S}\$ to switch to the Select activity screen. Select the desired activity. Then follow the onscreen instructions to proceed with the selected exercise or strength challenge.

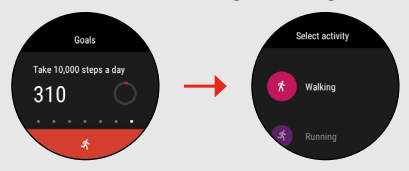

 Swipe up and tap • to switch to the Pick a goal screen. Select the goal you want to achieve. Then change the necessary settings and tap • to save the changes.

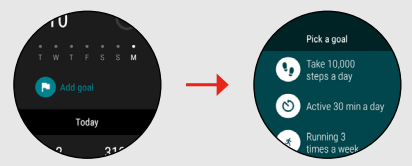

 Continue swiping up until you see the Today screen to view your progress toward reaching your daily goals.

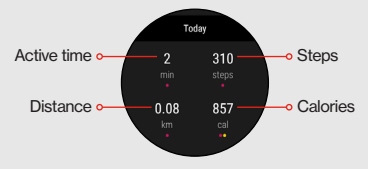

TIP: To view a weekly summary of your activity goal, simply tap the respective data field.

For example, tap Steps to view the summary of the steps taken in a week. Continue swiping up to view more information.

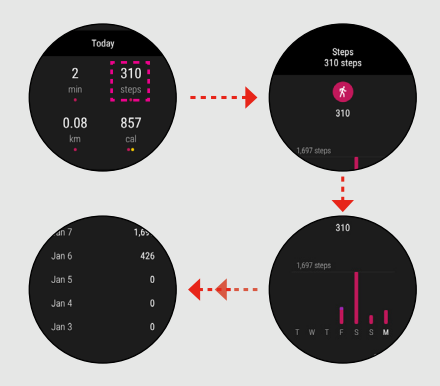

- Continue swiping up until you reach the bottom of the screen and tap <sup>(2)</sup> to switch to the Settings screen. From here you can:
  - ✓ tap Edit profile to edit your profile. Then change the necessary settings and tap to save the changes.
  - √ tap Fit account to view your account.
  - ✓ set up notifications for your goals.

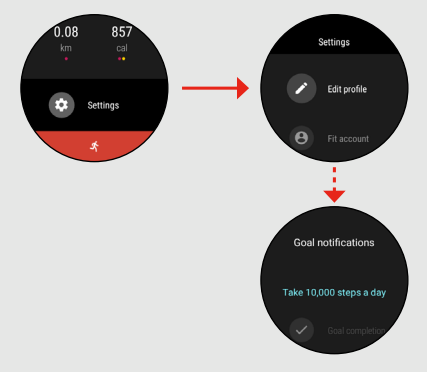

#### Weather

You can use your watch to see the weather.

1. Tap Weather 🔶 on the Apps screen.

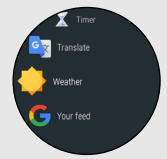

 The weather at your current location is shown on the screen. Swipe up to view the 4-day weather forecast.

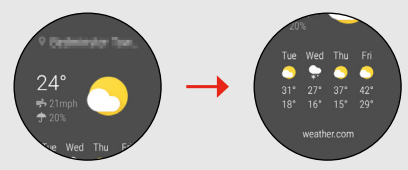

### Find My Phone

If you have misplaced your phone, you can use this app to locate it.

Tap Find my phone on the Apps screen.

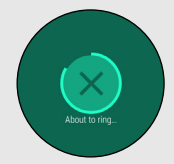

After a few seconds, your watch will automatically find and ring your phone. The phone will stop ringing when you touch the screen.

## Flashlight

With **Flashlight**, you can use your watch as an instant flashlight.

Tap **Flashlight** on the Apps screen. The flashlight will automatically turn on.

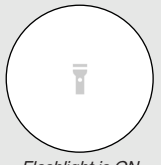

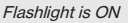

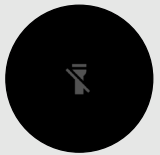

Flashlight is OFF

When the flashlight is on, you can switch it off by tapping the screen.

# Settings

With **Settings**, you can configure the device settings, wireless connections, and more.

1. Tap Settings 🔯 on the Apps screen.

TIP: You can quickly access Settings by swiping down from the top of the screen. Then tap the shortcut for Settings.

2. Tap the option you want to configure.

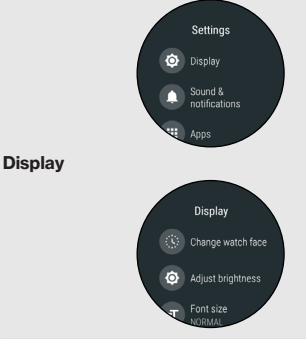

| Option            | Description                                 |
|-------------------|---------------------------------------------|
| Change watch face | Change the design of your watch face.       |
| Adjust brightness | Adjust the brightness of the watch display. |

| Option           | Description                                                                                                    |
|------------------|----------------------------------------------------------------------------------------------------|
| Font size        | Set the font size.                                                                                                    |
| Always-on screen | Set the screen to show the time<br>(on a dimmed watch face) or turn<br>the screen off completely when<br>you are not using your watch. |

#### Sound & notifications

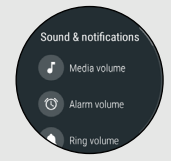

| Option                   | Description                                                            |
|--------------------------|------------------------------------------------------------------------|
| Media volume             | Set the volume level for playing media, such as music.                 |
| Alarm volume             | Set the volume level for alarms.                                       |
| Ring volume              | Set the volume level for your ringtone.                                |
| Also vibrate for calls   | Set your watch to vibrate, in addition to ringing, for incoming calls. |
| Watch ringtone           | Set your watch ringtone.                                               |
| Notification<br>previews | Set your watch to let notification previews appear on your watch face. |

| Option                     | Description                                         |
|----------------------------|-----------------------------------------------------|
| Do not disturb<br>unless   | Configure the Do not disturb setting on your watch. |
| Emergency<br>notifications | Configure the emergency notifications settings.     |

#### Apps

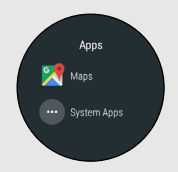

| Option                         | Description                                                                 |
|--------------------------------|-----------------------------------------------------------------------------|
| Uninstall (only for some apps) | Remove the app from your watch.                                             |
| Disable (only for some apps)   | Hide app so it doesn't appear in the menus.                                 |
| Force stop                     | Close an app immediately.                                                   |
| Permissions                    | Set permissions for each app.                                               |
| Advanced                       | Additional app feature control.                                             |
| App Info                       | Info on app version and storage<br>usage, and ability to clear app<br>data. |

#### Gestures

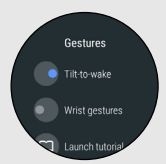

| Option          | Description                                         |
|-----------------|-----------------------------------------------------|
| Tilt-to-wake    | Wake the display when watch is turned for viewing.  |
| Wrist gestures  | Set the watch so you can control it using gestures. |
| Launch tutorial | Start Android Wear tutorial.                        |
| More tips       | Get more tips and info on your watch.               |

## Connectivity

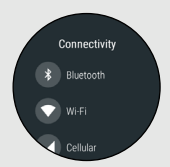

| Option        | Description                                                                                                    |
|---------------|----------------------------------------------------------------------------------------------------|
| Bluetooth     | Manage the Bluetooth<br>connection and turn on and off<br>the phone audio playback on<br>your watch.                        |
| Wi-Fi         | Turn on and off Wi-Fi and<br>manage the Wi-Fi related<br>settings.                                                          |
| Cellular      | Configure the mobile network settings.                                                                                      |
| Airplane mode | Turn on and off Airplane mode.                                                                                              |
| Location      | Set your watch to allow it to<br>determine your current location.<br>This is useful for certain location<br>dependent apps. |

#### Accessibility

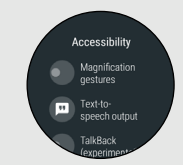

| Option                    | Description                                                      |
|---------------------------|------------------------------------------------------------------|
| Magnification gestures    | Set your watch so that triple tapping zooms the screen.          |
| Text-to-speech<br>output  | Adjust text-to-speech settings.                                  |
| TalkBack                  | Read out onscreen selections and actions.                        |
| Power button<br>ends call | Set your watch so that pressing the watch button hangs up calls. |

#### Personalization

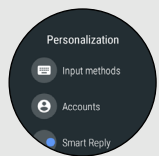

| Option                   | Description                                                                 |
|--------------------------|-----------------------------------------------------------------------------|
| Input methods            | Modify the keyboard and handwriting settings.                               |
| Accounts                 | Select which accounts on your phone are added to your watch.                |
| Smart Reply              | Set up pre-defined messages to allow you to reply quickly to text messages. |
| "Ok Google"<br>detection | Turn on and off the voice commands feature.                                 |
| Device<br>administration | View or deactivate device administrators.                                   |
| Screen lock              | Set or disable a lock screen on your watch.                                 |
| Lock screen now          | Instantly lock the watch.                                                   |

#### System

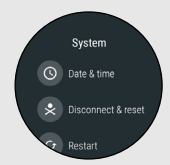

| Option             | Description                                                                                                    |
|--------------------|----------------------------------------------------------------------------------------------------|
| Date & time        | Configure the date and time settings.                                                                                                    |
| Disconnect & reset | Unpair your watch from your<br>phone. When you unpair, your<br>watch will be reset to factory<br>default settings and removed<br>from Android Wear. |
| Restart            | Reboot the system.                                                                                                    |
| Power off          | Turn your watch off.                                                                                                    |
| About              | View your watch information.                                                                                                    |

# Section 5. Android Wear

With **Android Wear**, you can use your phone to adjust the general settings of your watch.

IMPORTANT: Make sure Bluetooth is turned ON on your phone so that your watch and phone can remain connected.

## **Opening Android Wear**

From the Home screen, tap **Apps**  $\bigoplus \rightarrow$  **Android Wear**  $\square$  to open the app.

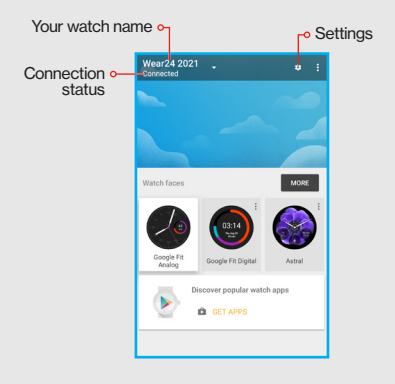

## Switching Your Watch Face

On the main screen, scroll to the **Watch faces** section to select the desired watch face.

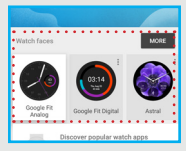

For more information, refer to the Personalizing Your Watch section of this guide.

## Adding Other Applications

On the main screen, tap GET APPS.

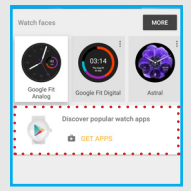

For more information, refer to the Adding Apps to Your Watch section of this guide.

## **Disconnecting Your Watch**

You can disconnect from and reconnect your watch to your phone at any time.

 To disconnect your watch, on the main screen, tap : → Disconnect <Watch Name>.

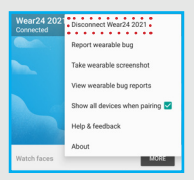

 To reconnect your watch, on the main screen, tap : → Connect <Watch Name>.

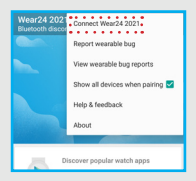

## Pairing Another Watch

You can use Android Wear to pair your phone with another watch or compatible accessory.

On the main screen, tap **<Watch Name>**  $\rightarrow$  **Add a new watch**. Then follow the onscreen instructions to complete the device pairing process.

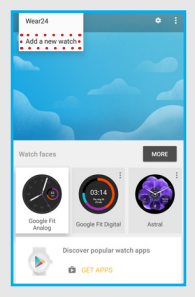

# **Configuring Settings**

The settings configured using **Android Wear** will also be applied on your watch.

On the main screen, tap 🌣 to enter the **Settings** page.

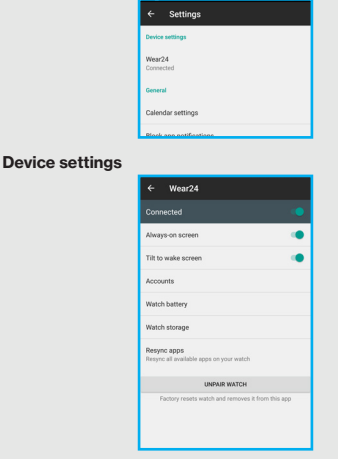

| Option    | Description                                         |
|-----------|-----------------------------------------------------|
| Connected | Turn on to keep your watch connected to your phone. |

| Option              | Description                                                                                                    |
|---------------------|----------------------------------------------------------------------------------------------------|
| Always-on<br>screen | Turn on to show the time (on a dimmed watch face) when you aren't using your watch.                                                              |
| Tilt to wake screen | Turn on to allow you to wake up the watch<br>by tilting the screen towards you when<br>you're wearing it.                                        |
| Accounts            | Select which accounts on your phone are added to your watch.                                                                                     |
| Watch<br>battery    | Check your watch battery life and its usage.                                                                                                    |
| Watch<br>storage    | Check how much watch storage you have and how it's used.                                                                                         |
| Resync<br>apps      | Sync all available apps on your watch with your phone.                                                                                           |
| UNPAIR<br>WATCH     | Unpair your watch from your phone. When<br>you unpair, your watch will be reset to<br>factory default settings and removed from<br>Android Wear. |

#### **General settings**

| Calendar settings                                                                    |
|--------------------------------------------------------------------------------------|
| Block app notifications<br>1 app is blocked from sending notifications to your watch |
| Silence phone while wearing watch                                                    |
| Privacy & personal data                                                              |
| Assistant                                                                            |
| Settings                                                                             |
| What can you do?                                                                     |
| Debugging over Bluetooth                                                             |
| Device to Debug<br>Wear24 254N                                                       |
| Debugging over Bluetooth                                                             |

| Option                                  | Description                                                                                                    |
|-----------------------------------------|----------------------------------------------------------------------------------------------------|
| Calendar settings                       | Set calendar sync options and turn on and off calendar events.                                                                                     |
| Block app<br>notifications              | Block specific apps notifications from showing up on your watch.                                                                                   |
| Silence phone<br>while wearing<br>watch | Turn on to mute calls and<br>notifications on your phone while<br>you're wearing it.                                                               |
| Privacy & personal data                 | Configure the privacy settings. <ul> <li>Cloud sync: Turn on to sync data</li> <li>between your phone and watch</li> <li>over Wi-Fi.</li> </ul>    |
|                                         | <ul> <li>Send diagnostic information: Turn<br/>on to let the system automatically<br/>send the diagnostic and usage<br/>data to Google.</li> </ul> |

| Option                      | Description                                                                                                    |
|-----------------------------|----------------------------------------------------------------------------------------------------|
| Settings                    | Configure Google Assistant settings<br>for all your Google Assistant devices<br>or for Android Wear devices only.<br>Also, manage your Google Account<br>settings.                                           |
| What can you do?            | Learn what you can do with Google<br>Assistant like track your physical<br>activity, open Google Fit app, do<br>conversions, use calculator, look up<br>or translate words, set alarms, and<br>find answers. |
| Device to Debug             | Advanced users: Select the device you wish to debug.                                                                                                    |
| Debugging over<br>Bluetooth | Advanced users: Turn on and off debugging devices over Bluetooth.                                                                                                    |

# **Getting Help**

On the main screen, tap  $: \rightarrow$  Help & feedback to learn more about using your watch, including:

- · Pairing your watch with other devices
- · Keeping your Android Wear software up-to-date
- Tips & tricks

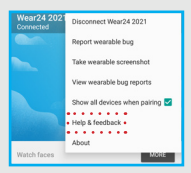

# Section 6. Health and Safety Information

This section outlines the safety precautions associated with using the device.

#### Important Safety Precautions

Please read the safety and operation instructions before using your device or any accessories that came with it. Retain these instructions for future use.

- Do not use your device or accessories near water (for example, near a bathtub or a sink, in a wet basement, or near a swimming pool) or spill liquid of any kind on your device or accessories as this might cause a short circuit, a fire, or an electric shock which could cause serious injury, death, and property loss.
- Do not use your device in the presence of gas fumes as it presents a risk of fire or explosion.
- Do not use or store your device in extreme temperatures as your device might overheat and may present a burn and fire risk and cease to function.
- Do not dispose of your device in a fire as this might cause an explosion resulting in serious injury, death, and property loss.
- Federal Aviation Administration (FAA) and Federal Communications Commission (FCC) regulations prohibit using the radio of wireless devices while in the air. Turn off all wireless connections on your device before boarding an aircraft. Using your device on an aircraft

might affect aircraft instrumentation, communication, and performance; might disrupt the network; might otherwise be dangerous to the operation of the aircraft, its crew, and its passengers; and might be illegal.

- When listening to audio using headphones, permanent hearing loss might occur if headphones are used at a high volume. Avoid increasing the volume of your headphones to block out noisy surroundings. If you experience ringing in your ears or muffled speech, consult a physician to have your hearing checked.
- Do not disassemble your device. Your device contains small parts that might be a choking hazard.
- Most modern electronic equipment is shielded from radio frequency (RF) signals. However, certain electronic equipment might not be shielded against the RF signals from your device. Keep your device away from medical devices, including pacemakers and hearing aids, as they might malfunction and cause serious injury or death to you and others.
- Turn off all wireless connections on your device in health care facilities when any regulations posted in these areas instruct you to do so. Hospitals or health care facilities may be using equipment that could be sensitive to external RF energy.
- Certain jurisdictions might prohibit or restrict your use of certain features on your device.

#### Watch Water Resistance Information

Your device has been certified to an IP67 rating. It is splash and water resistant, but submerging your watch is not recommended.

To maintain water resistant performance of your device, observe the following:

- Do not submerge your device in water for extended periods of time (more than 30 minutes).
- · Do not immerse your device in:
  - water deeper than 1 meter
  - any other liquid chemicals other than water
  - salt water, such as sea water
  - hot spring
- · Do not wear your device while swimming or snorkeling.
- · Do not place your device directly on sand or mud.
- Do not use your device in places where it may be exposed to high pressure water such as ocean waves or waterfall.
- Do not drop your device or subject it to shock. Doing so might damage the main unit allowing water to get inside your device.

#### **Additional Safety Guidelines**

#### About Charging

- Use only the charger supplied with your device. Use of another type of charger could result in malfunction and/ or damage.
- Do not use the charger in a high moisture environment. Never touch the charger when your hands or feet are wet.
- Allow adequate ventilation around the charger when using. Do not cover the charger with paper or other objects that will reduce cooling. Do not use the charger while it is inside a carrying case.
- Connect the charger to a proper power source. The voltage requirements are found on the product case and/ or packaging.
- · Do not use the charger if the cord becomes damaged.
- Do not attempt to service the unit. There are no serviceable parts inside. Replace the unit if it is damaged or exposed to excess moisture.

#### About the Battery

This unit contains a non-replaceable internal Lithium Ion battery. The battery can burst or explode, releasing hazardous chemicals. To reduce the risk of fire or burns, do not disassemble, crush, puncture, or dispose of in fire or water.

#### Important instructions (for service personnel only)

**CAUTION:** Risk of explosion if battery is replaced by an incorrect type. Dispose of used batteries according to the instructions.

- · The battery must be recycled or disposed of properly.
- · Use the battery only in the specified equipment.

#### **Caring for Your Device**

Taking good care of your device will ensure trouble-free operation and reduce the risk of damage to your device:

- Keep your device away from excessive moisture and extreme temperatures.
- Do not place anything on top of your device or drop objects on your device.
- · Do not drop your device or subject it to severe shock.
- Do not subject your device to sudden and severe temperature changes. This could cause moisture condensation inside the unit, which could damage your device. In the event of moisture condensation, allow your device to dry out completely before use.
- The screen surface can easily be scratched. Avoid touching it with sharp objects. Non-adhesive generic screen protectors designed specifically for use on

portable devices with LCD panels may be used to help protect the screen from minor scratches.

- Never clean your device when it is turned on. Use a soft, lint-free cloth to wipe the screen and the exterior of your device.
- · Do not use paper towels to clean the screen.
- Never attempt to disassemble, repair or make any modifications to your device. Disassembly, modification or any attempt at repair could cause damage to your device and even bodily injury or property damage and will void any warranty.
- Do not store or carry flammable liquids, gases or explosive materials in the same compartment as your device, its parts or accessories.
- Do not expose your device to extreme heat or direct sunlight for prolonged periods. Overheating may damage your device.
- Do not use alcohol or any abrasive material when cleaning the accessories.
- Do not expose the accessories to extreme heat or direct sunlight for prolonged periods.
- · Store the accessories in a cool and dry place.
# Federal Communication Commission Interference Statement

This device complies with part 15 of the FCC Rules. Operation is subject to the following two conditions:

 This device may not cause harmful interference, and
This device must accept any interference received, including interference that may cause undesired operation.

This device has been tested and found to comply with the limits for a Class B digital device, pursuant to Part 15 of the FCC Rules. These limits are designed to provide reasonable protection against harmful interference in a residential installation. This equipment generates, uses, and can radiate radio frequency energy, and, if not installed and used in accordance with the instructions, may cause harmful interference to radio communications. However, there is no guarantee that interference will not occur in a particular installation if this equipment does cause harmful interference to radio or television reception, which can be determined by turning the equipment off and on, the user is encouraged to try to correct the interference by one or more of the following measures:

- · Reorient or relocate the receiving antenna.
- Increase the separation between the equipment and receiver.
- Connect the equipment into an outlet on a circuit different from that to which the receiver is connected.
- Consult the dealer or an experienced radio/TV technician for help.

# FCC Caution:

Any Changes or modifications not expressly approved by the party responsible for compliance could void the user's authority to operate the equipment.

The antenna(s) used for this transmitter must not be colocated or operating in conjunction with any other antenna or transmitter.

Operations in the 5.15-5.25GHz band are restricted to indoor usage only.

FOR PORTABLE DEVICE USAGE (<20cm from body/SAR needed)

NOTE: The country code selection is for non-US model only and is not available to all US model. Per FCC regulation, all Wi-Fi products marketed in US must fixed to US operation channels only.

#### **RF Exposure Information (SAR)**

This device meets the government's requirements for exposure to radio waves.

This device is designed and manufactured not to exceed the emission limits for exposure to radio frequency (RF) energy set by the Federal Communications Commission of the U.S. Government.

The exposure standard for wireless device employs a unit of measurement known as the Specific Absorption Rate, or SAR.

The SAR limit set by the FCC is 4.0 W/kg. \*Tests for SAR are conducted using standard operating positions accepted by the FCC with the device transmitting at its highest certified power level in all tested frequency bands. Although the SAR is determined at the highest certified power level, the actual SAR level of the device while operating can be well below the maximum value. This is because the device is designed to operate at multiple power levels so as to use only the poser required to reach the network. In general, the closer you are to a wireless base station antenna, the lower the power output.

The highest SAR value for the model device as reported to the FCC when tested is 1.81 W/kg as described in this user guide.

While there may be differences between the SAR levels of various devices and at various positions, they all meet the government requirement.

The FCC has granted an Equipment Authorization for this model device with all reported SAR levels evaluated as in compliance with the FCC RF exposure guidelines. SAR information on this model device is on file with the FCC and can be found under the Display Grant section of www.fcc.gov/oet/ea/fccid.

For body worn operation, this device has been tested and meets the FCC RF exposure guidelines for use with an accessory that contains no metal and be positioned a minimum of 10 cm from the body. Use of other accessories may not ensure compliance with FCC RF exposure guidelines.

# §15.19 (a)(3)

This device complies with part 15 of the FCC Rules. Operation is subject to the following two conditions: (1) This device may not cause harmful interference, and (2) this device must accept any interference received, including interference that may cause undesired operation.

# §15.21

Changes or modifications not expressly approved by the party responsible for compliance could void the user's authority to operate the equipment.

## §15.105 (b)

This equipment has been tested and found to comply with the limits for a Class B digital device, pursuant to part 15 of the FCC Rules. These limits are designed to provide reasonable protection against harmful interference in a residential installation. This equipment generates uses and can radiate radio frequency energy and, if not installed and used in accordance with the instructions, may cause harmful interference to radio communications. However, there is no guarantee that interference will not occur in a particular installation. If this equipment does cause harmful interference to radio or television reception, which can be determined by turning the equipment off and on, the user is encouraged to try to correct the interference by one or more of the following measures:

- · Reorient or relocate the receiving antenna.
- Increase the separation between the equipment and receiver.
- · Connect the equipment into an outlet on a circuit different

from that to which the receiver is connected.

 Consult the dealer or an experienced radio/TV technician for help.

#### WEEE

This device must not be disposed of as normal household waste, in accordance with the EU directive for waste electrical and electronic equipment (WEEE - 2002/96/EC). Instead, it should be disposed of by returning it to the point of sale, or to a municipal recycling collection point.

# Section 7. Warranty Information

#### Warranty Period

The manufacture warrants this device is free from defects in material and workmanship under normal use and service for twelve (12) months commencing upon the date of purchase by the first consumer purchaser. If proof of purchase cannot be provided, the manufacture date as recorded by manufacture based upon the serial number will be deemed to be the start of Warranty Period.

#### Limited Warranty Statement

The consumer should never attempt to open or disassemble the device and doing so may cause damage that voids your warranty.

The device is equipped with an internal rechargeable battery that is non-removable.

This warranty does not cover:

- (1) Defects resulting from improper or unreasonable use or maintenance
- Failure to follow operating instructions; accident; excess moisture; insects; lightning; power surges; connections to improper voltage supply;
- (3) Unauthorized alteration or modification of original condition;
- (4) Damages caused by inadequate packing or shipping procedures;
- (5) Devices purchased from unauthorized dealers.

During the warranty period, manufacture will, at its sole option, (using new or refurbished replacement parts), repair any defective devices. Repaired devices will be warranted for a period equal to the remainder of the original Limited Warranty on the original device or for NINETY(90) days, whichever is longer. All replaced parts, components, boards and equipment shall become the property of manufacture.

The warranty is good only to the original purchaser of the device during the warranty period as long as it is in the U.S.

#### **Disclaimer of Warranties; Exclusion of Liability**

Except as set forth in the express warranty contained on the warranty page enclosed with the device, the purchaser takes the device "AS IS", and manufacture makes no express or implied warranty or any kind whatsoever with respect to the product, including but not limited to the merchantability of the product or its fitness for any particular purpose or use: The design, condition or quality of the device: The performance of the product: The workmanship of the product or the components contained therein; Or compliance of the product with the requirements of any law, rule, specification or contract pertaining thereto. Nothing contained in the instruction manual shall be construed to create an express or implied warranty of any kind whatsoever with respect to the device. In addition, manufacture shall not be liable for any damages of any kind resulting from the purchase or use of the device or arising from the breach of the express warranty. including incidental, special or consequential damages, or loss of anticipated profits or benefits.

Manufacture is not liable for performance issues or incompatibilities caused by your editing of registry settings, or your modification of operating system software.

Using custom operating system software may cause your device and applications to work improperly. Your carrier may not permit users to download certain software, such as custom OS.

If your carrier prohibits this, if you attempt to download software onto the device without authorization, you will be notified on the screen that the device will no longer operate and be instructed to power down the device. You must then contact your carrier to restore the device to the carrierauthorized settings.

#### IEEE 1725 Battery Safety Statement

- Do not disassemble or open, crush, bend or deform, puncture or shred.
- Do not modify or remanufacture, attempt to insert foreign objects into the battery, immerse or expose to water or other liquids, expose to fire, explosion or other hazard.
- Only use the battery for the system for which it is specified.
- Only use the battery with a charging system that has been qualified with the system per this standard. Use of an unqualified battery or charger may present a risk of fire, explosion, leakage, or other hazard.
- Do not short circuit a battery or allowed metallic conductive objects to contact battery terminals.
- Replace the battery only with another battery that has been qualified with the system per this standard, IEEEStd-1725-2006. Use of an unqualified battery may present a risk of fire, explosion, leakage or other hazard.
- Promptly dispose of used batteries in accordance with local regulations.
- · Battery usage by children should be supervised.
- Avoid dropping the phone or battery. If the phone or battery is dropped, especially on a hard surface, and the user suspects damage, take it to a service center for inspection.
- Improper battery use may result in a fire, explosion or other hazard.

 For those host devices that utilize a USB port as a charging source, the host device's user manual shall include a statement that the phone shall only be connected to CTIA certified adapters, products that bear the USB-IF logo or products that have completed the USB-IF compliance program.

© 2017 Verizon Wireless. All Rights Reserved.

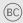